## 信息门户绑定个人手机号和密码重置的方法

1. 登录信息门户

网站地址:ehall.wtc.edu.cn

教职工登录账号为原 8 位工号,学生为 10 位学号,信息门户的初始密码为身份证后 6 位,如个人已更改信息门户的密码,登录密码即为修改后的密码。

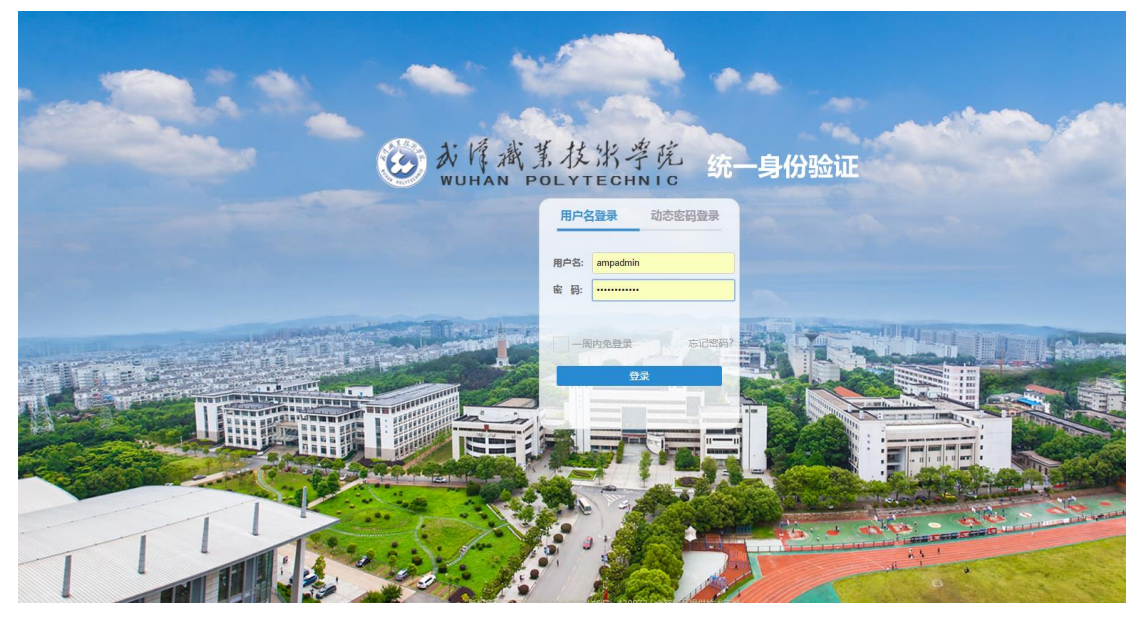

2. 进入个人中心

| <> 0                      | ☆ 📑 http://ehal                      | ll.wtc.edu.cn/new/index. | html              |                 |                   |                    |                    |                  |      |     | < ø ×   -       | 起笑着窗外一起打   | aoss a □ 5· =   |    |
|---------------------------|--------------------------------------|--------------------------|-------------------|-----------------|-------------------|--------------------|--------------------|------------------|------|-----|-----------------|------------|-----------------|----|
| 😘 牧嶽 — 🛄手机政憲              | 跌 🗅 谷歌 🕃 同址大全 (                      | 360現案 (金) 訪戏中心 [15] 当    | 家软膏 日期北省级 日夏页 -   | 白朝時政策(          | ] 湖北曾专 📶 Se       | nallpdf 🗋 【您有新     |                    |                  |      |     |                 | <b>G</b> - | 🗙 - 🔎 🖪 - 💕 - 🗟 | ÷. |
| St I KY II I              | 4£ # 📮                               |                          |                   |                 | (                 | Q 55个学类型题:         |                    |                  |      |     |                 |            | e 👕 😭 888       |    |
| <ul> <li>5002</li> </ul>  | III 可用底用                             | ■ 可用#片                   | 8040              | i 894           | i + 🗘             |                    |                    |                  |      |     |                 |            |                 |    |
| 收藏夫 4                     | 🛄 个人数据中心                             |                          | \$288             |                 |                   |                    |                    | 个人政策             |      |     |                 |            | <b>^</b> λΦφ    |    |
| <ul> <li>新建文件夹</li> </ul> | S RFER                               |                          |                   | man 11          |                   |                    |                    | 😑 -+a            |      |     |                 | ar         | 教術门户            |    |
|                           | 5 网络化管理干台                            |                          |                   | 0.11            | The second second | and an and an      |                    | -                |      |     |                 | -          | 管理服务            |    |
|                           | ···································· |                          | 1993年5月<br>2018新生 | 1 <b>2</b>      | 18                | THE REAL PROPERTY. | Contraction of the | 0071800+         |      |     |                 |            | <b>安全語出</b>     |    |
|                           | + #480299                            |                          | 🔁 198             | 1963 N          | 100.003           | t veat lanse       | • X-168 NO. 1997   |                  |      |     | 天代#E. 温田20X-33X |            |                 |    |
|                           |                                      |                          |                   |                 |                   |                    |                    |                  |      |     |                 |            |                 |    |
|                           |                                      |                          | 第四次開始             | <b>推荐4届新</b> 应用 |                   |                    |                    | 500.20           |      |     |                 |            |                 |    |
|                           |                                      |                          |                   |                 |                   | OAD/JER            |                    | 10 10            | 20)= | 獻朝王 | 10.000          | MENTES.    |                 | 5  |
|                           |                                      |                          | <b>Č</b> 10       |                 |                   | teren              | 24.86              |                  |      |     |                 |            | 💬               | L  |
|                           |                                      |                          |                   |                 |                   |                    | /                  | 4<br>5<br>6<br>7 |      |     |                 |            | *8.45           |    |

## 3. 绑定个人手机号

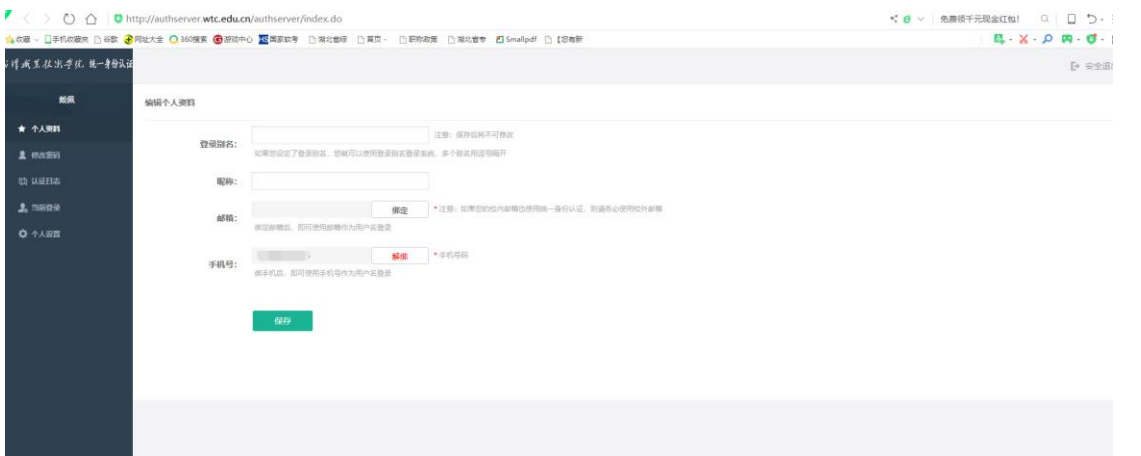

4. 修改个人密码。门户里涉及的权限和个人隐私较多。请务必修改个人密码。

| 🗛 · 🗙 · 🔎 🕅 · 💕 · 🔠 |  |  |  |  |  |  |  |  |
|---------------------|--|--|--|--|--|--|--|--|
| E→ 安全退出             |  |  |  |  |  |  |  |  |
|                     |  |  |  |  |  |  |  |  |
| は高助・arasemaseraelaa |  |  |  |  |  |  |  |  |
|                     |  |  |  |  |  |  |  |  |
|                     |  |  |  |  |  |  |  |  |
|                     |  |  |  |  |  |  |  |  |
|                     |  |  |  |  |  |  |  |  |
|                     |  |  |  |  |  |  |  |  |
|                     |  |  |  |  |  |  |  |  |
|                     |  |  |  |  |  |  |  |  |
|                     |  |  |  |  |  |  |  |  |
|                     |  |  |  |  |  |  |  |  |
|                     |  |  |  |  |  |  |  |  |
|                     |  |  |  |  |  |  |  |  |
|                     |  |  |  |  |  |  |  |  |
|                     |  |  |  |  |  |  |  |  |

## 注意:

修改完密码,请务必在浏览器中重新打开 ehall.wtc.edu.cn,用新密码重新登录。

5. 密码找回的方法

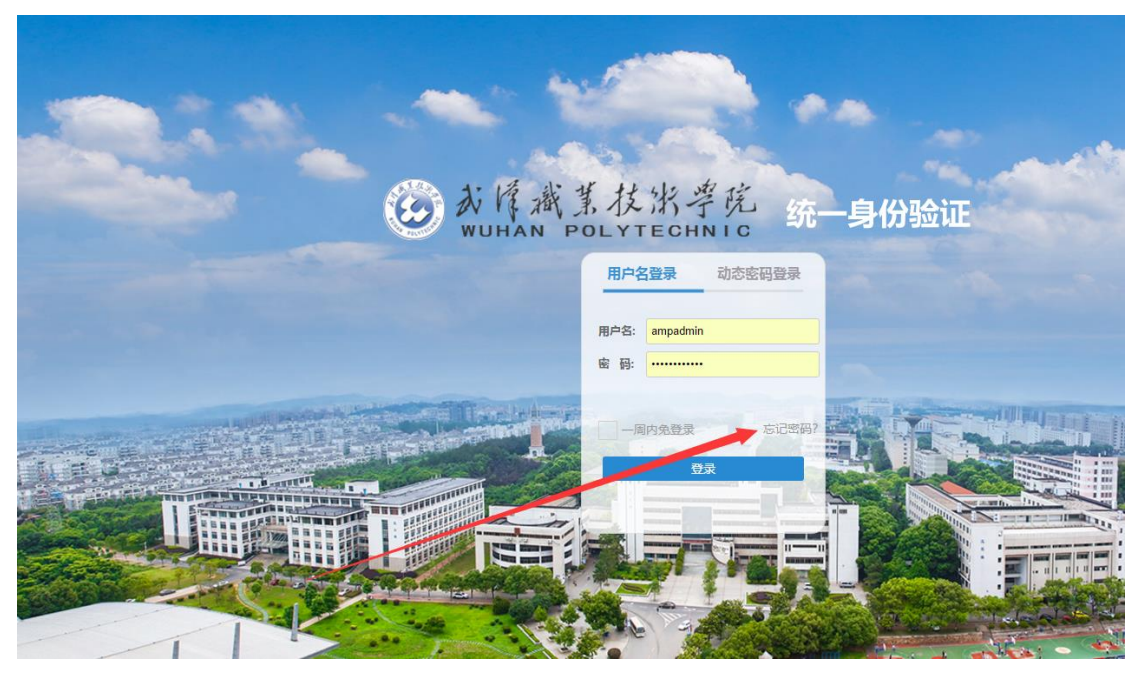

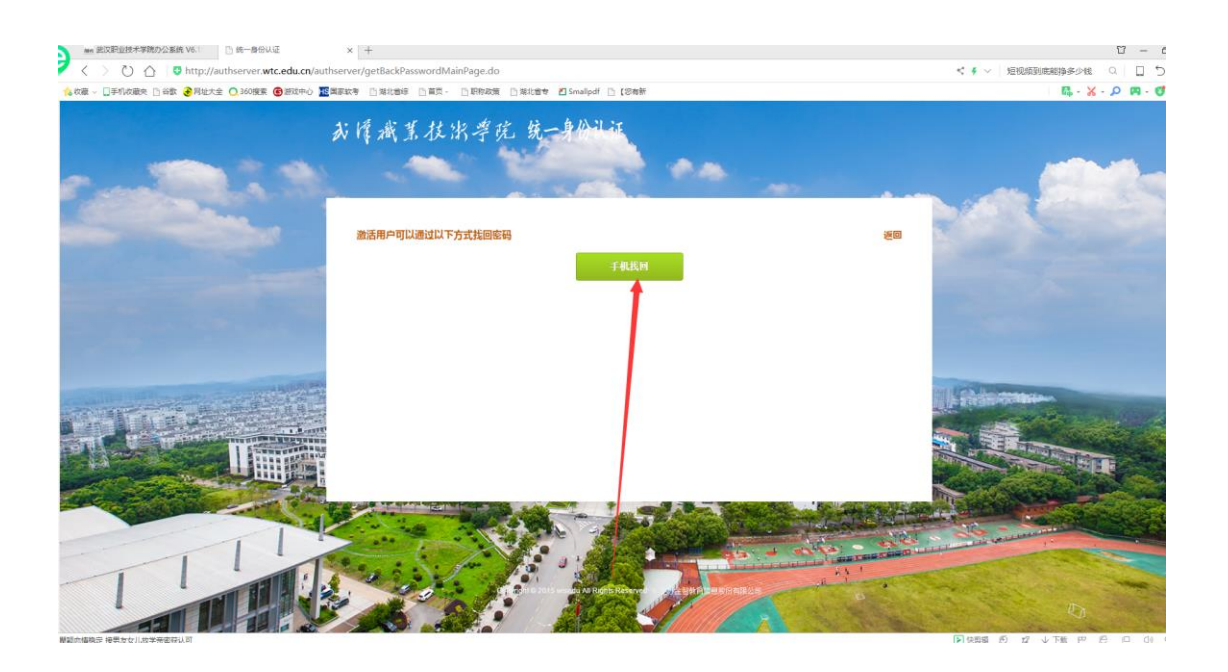

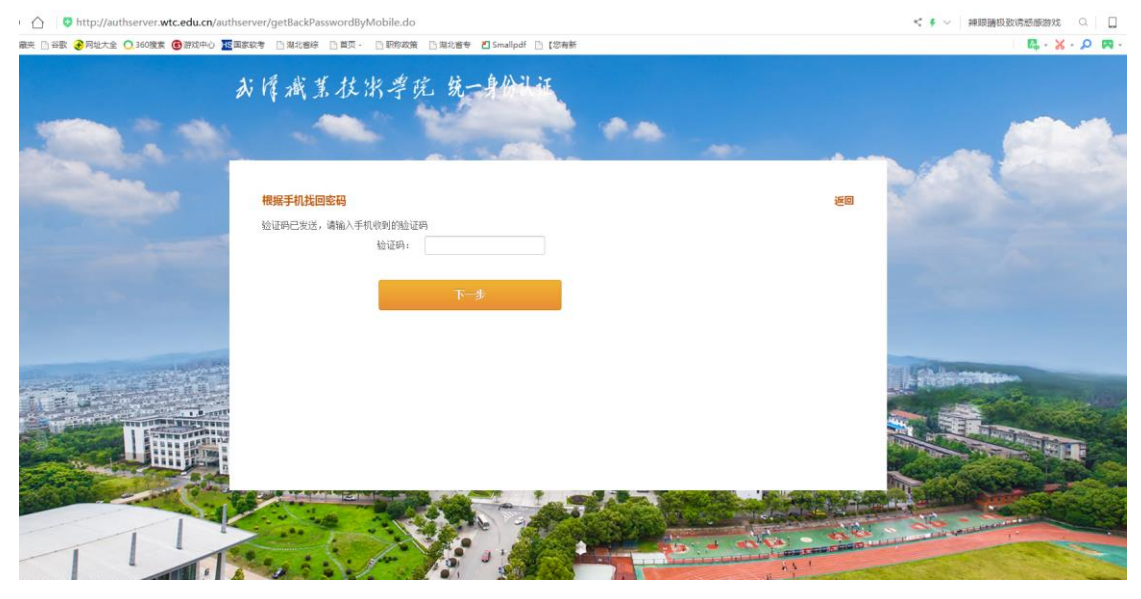

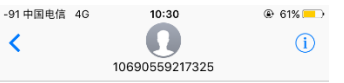

短信/彩信 今天10:30

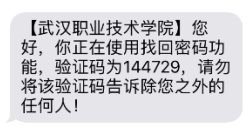

|             | <b>苏谭斌</b> 苇 | 技术学究 统一身份认证                           |     |  |
|-------------|--------------|---------------------------------------|-----|--|
| 1-212<br>11 | 根据手机找回密      | g                                     | 返回  |  |
|             | 用户名:         | 20552009                              |     |  |
|             | 新密码:         | ····································· | 符号) |  |
|             | 新密码确认:       | 确认密码和新密码保持一致                          |     |  |
|             |              | 确认                                    |     |  |
|             |              |                                       |     |  |
|             |              |                                       |     |  |
|             |              |                                       |     |  |

## 注意:

重置密码后,请关闭原有界面。在浏览器中重新打开 ehall.wtc.edu.cn,用新密码重新登录。